# LP- ipari címkézők

FELHASZNÁLÓI KÉZIKÖNYV

MICRA-Metripond Kft. 6800 Hódmezővásárhely Bajcsy-Zsilinszky u. 70. Telefon: (62) 245-460 Fax: (62) 244-096 www.micra.hu E-mail: micra@micra.hu

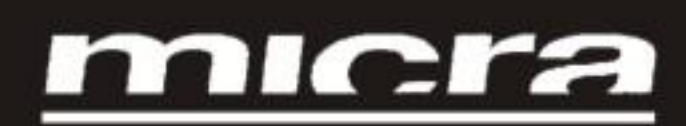

| 1 | BE   | VEZETÉS                                                | 3 |
|---|------|--------------------------------------------------------|---|
|   | 1.1  | LP sorozatú címkézők jellemzői                         | 3 |
|   | 1.2  | Műszaki adatok                                         | 3 |
|   | 1.3  | A címkéző üzembe helyezése                             | 4 |
|   | 1.4  | A címkéző karban tartása                               | 4 |
| 2 | Ac   | címkéző használata                                     | 4 |
|   | 2.1  | A címkéző bekapcsolása                                 | 4 |
|   | 2.2  | A kijelző háttérvilágításának ki/be kapcsolása         | 4 |
|   | 2.3  | Normál mérési mód                                      | 5 |
|   | 2.4  | Kézi nullázás                                          | 5 |
|   | 2.5  | Nem súlymérési műveletek (összeadás, kivonás, szorzás) | 5 |
|   | 2.5  | 5.1 Árengedmények                                      | 6 |
|   | 2.6  | Az eladás végösszege és a nyugta kinyomtatása          | 7 |
|   | 2.7  | A tranzakció ellenőrzése                               | 8 |
|   | 2.7  | 7.1 A nyugta újbóli megnyitása                         | 8 |
|   | 2.8  | Az átváltás kiszámítása                                | 8 |
|   | 2.9  | Fizetési módok                                         | 9 |
|   | 2.10 | Tára                                                   | 9 |
|   | 2.12 | Listák 1                                               | 0 |
|   | 2.13 | Az eladási végösszegek törlése 1                       | 1 |
|   | 2.14 | Leltár1                                                | 1 |
|   | 2.15 | Gyors P.L.U. árváltoztatás1                            | 2 |
|   | 2.16 | 1 –es szintű összesítő címke nyomtatása1               | 2 |
| 3 | Ké   | szülék programozása1                                   | 2 |
|   | 3.1  | Arucikkek beprogramozása 1                             | 2 |
|   | 3.2  | Tára programozása1                                     | 4 |
|   | 3.3  | Eladók regisztrálása és törlése 1                      | 5 |
|   | 3.4  | Gyorsbillentyűk definiálása1                           | 5 |
|   | 3.5  | Címke csoportok 1                                      | 6 |
|   | 3.6  | Címke csoport programozása 1                           | 6 |
|   | 3.7  | Címke csoportok nyomtatása1                            | 7 |
| 4 | Ny   | omtató és papírtekercs csere1                          | 7 |
|   | 4.1  | Nyomtató beállítása1                                   | 7 |
|   | 4.2  | Papírcsere 1                                           | 8 |
|   |      |                                                        |   |

## 1 BEVEZETÉS

|          | Árucikkek<br>programozása | Előre beállított<br>gombok | Programozott<br>tárasúlyok | ÁFA kulcsok | Eladók | Konfigurációs<br>paraméterek | PC komm. | ETHERNET | VD-310<br>csatlakozás | Nyomtató |
|----------|---------------------------|----------------------------|----------------------------|-------------|--------|------------------------------|----------|----------|-----------------------|----------|
| LP- 2550 | 1000                      | 32/64                      | 9                          | 5           | 8      | IGEN                         | IGEN     | OPCIÓ    | NEM                   | Címke    |
| LP- 2530 | 1000                      | 32/64                      | 9                          | 5           | 8      | IGEN                         | IGEN     | NEM      | IGEN                  | Címke    |

#### 1.1 LP sorozatú címkézők jellemzői

- Alfanumerikus kijelző.
- A kijelző háttérvilágítása.

A nulla jele  $\Rightarrow 0 \iff$ 

A stabil súly jelzése

Eladók VI V2 V3 memóriát az adott művelethez.

V4 V5: Azt jelzi, hogy használják-e valamelyik eladói

memóriát az adott művelethe A tára jele: NET

#### 1.2 Műszaki adatok

- Tárázási lehetőség: a teljes méréstartományban
- Tápfeszültség: 230 V ~ 50 Hz
- Üzemi hőmérséklet: 10 + 40 °C, üzemi relatív páratartalom: 30-90 %
- Védettség: Ip20
- PLU-k száma: 1000
- PLU tartalma: kód, név, egységár, típus, tára, címkeformátum, összetevők (3x20 karakter), dátumok (3)
- Dátumok: csomagolás, min. megörzi, lejárat
- Összetevők szerkesztéséhez szerkeszthető kódtábla (max. 4000 komponens)
- Terméknév max. 24 karakter.
- Négy sor fejléc (26 karakter/sor)
- Nyomtató felbontás 8 pont/mm
- Címke méret: 150x60 mm (nyomtatási terület 150x54 mm)
- 10 előre beállítható tára
- A címke tekercs kazettával történő egyszerű betöltése
- 20 különböző címke formátum, a címkézőn is módosítható (40 komponens/formátum elforgatható, méretezhető)
- Marhahús származás nyomon követése.
- Logo nyomtatás
- Részösszeg és végösszeg nyomtatása.
- EAN-128 és EAN-13 vonalkód, szabadon konfigurálható

#### 1.3 A címkéző üzembe helyezése

A címkéző helyes telepítése és használata érdekében a következőkre kell ügyelni:

- 1. Fontos, hogy a címkézőkre kapcsolt tápfeszültség ne térjen el 20%-nál nagyobb mértékben a névleges üzemi értéktől.
- 2. Nem szabad más készüléket (pl. hűtőt, szeletelő gépet stb.) csatlakoztatni ugyanarra a tápaljzatra.
- 3. A címkézőt szilárd vízszintes felületen kell elhelyezni.
- 4. A címkézőhöz kapcsolt plató ne érjen hozzá semmihez.
- 5. A tápaljzaton legyen földelés.

#### 1.4 A címkéző karban tartása

Az alábbi tanácsok segítenek kifogástalan állapotban tartani a címkézőt, és garantálják a hosszan tartó csúcsteljesítményt.

- **1.** Tartsuk tisztán a billentyűzetet. Ne használjunk vizet a készülék semmilyen részének tisztításához.
- 2. Amikor be van kapcsolva a címkéző, nem szabad állítgatni a nyomtatót.

#### 2 A címkéző használata

#### 2.1 A címkéző bekapcsolása

V-100 Miután ellenőriztük, hogy a címkéző megfelelően van csatlakoztatva az elektromos hálózathoz, kapcsoljuk be az eszközt a hátoldalán lévő kapcsolóval.

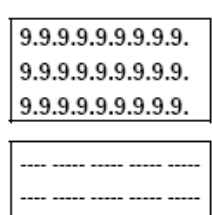

OIML-1

LP-2500

150000

A modell-adatok, a program verziószáma és a maximális mérési tartomány kijelzése után a címkéző hibaellenőrzést végez: közben a kijelzőn visszaszámlálás látható 9-től 0-ig.

0.000 0.00 0.000 0.00

CHECK INGRED.

Amikor befejeződött a visszaszámlálás és a címkéző nem észlelt hibát, a tömeg, az egységár, a végösszeg és a tárasúly egyaránt nulla értékkel jelenik meg. Ez az eszköz *normál üzemmódja*.

#### 2.2 A kijelző háttérvilágításának ki/be kapcsolása

A [SHIFT] és [–] gombokkal állíthatjuk be a kijelző háttérvilágítását; az alábbi értékek közül választhatunk:

SHIFT and

| BACKLIGHT |   | 0. | ł |
|-----------|---|----|---|
|           | 2 | 1. | 1 |

- sosem világít
- . mindig világít
- bármelyik billentyű megnyomása vagy a súly megváltozása után 30 másodpercig világít

#### 2.3 Normál mérési mód

| Q   | <br><br>0<br>F | 0.478       0.00         0.000       0.00         0.478       1.00         0.000       0.48         0.478       1.00         0.000       0.48         0.000       0.48         0.000       0.48 | <ol> <li>Amikor be van kapcsolva a címkéző, helyezzük a<br/>lemérni kívánt árut a platóra.</li> <li>Az alábbi módszerek valamelyikével írjuk be az<br/>egységárat:         <ul> <li>Közvetlenül a számbillentyűkkel.</li> <li>Írjuk be az árucikk kódját és nyomjuk meg a [PLU]<br/>billentyűt.</li> <li>Nyomjuk meg közvetlenül a megfelelő<br/>gyorsbillentyűt (1 64)</li> </ul> </li> <li>Téves bevitel esetén a [C] billentyűvel törölhetjük az árat.<br/>Ha fixálni akarjuk az árat, nyomjuk meg az [F]<br/>billentyűt.</li> <li>Az árucikk levételekor az ár nem nullázódik<br/>automatikusan, hanem megmarad a kijelzőn. A súly<br/>eltárolásához nyomjuk meg az adott eladóhoz tartozó<br/>memória gombot.</li> <li>A beállított ár törléséhez nyomjuk meg a [C] billentyűt.</li> </ol> |
|-----|----------------|----------------------------------------------------------------------------------------------------|----------------------------------------------------------------------------------------------------|
|     | F] and 3       | 0.478 1.00<br>0.000 0.00<br>0.478 0.60<br>EURO 0.29                                                                                                    | A mért értékek mellett kötőjelek jelennek meg, jelezve,<br>hogy a készülék eltárolta a mérést. Ha a címkéző<br>címkézési üzemmódban van, akkor címkét is nyomtat.<br>Ha az árat és a végösszeget a címkéző használata<br>közben a másodlagos pénznemben szeretnénk<br>megjeleníteni, akkor az [F] billentyű lenyomása<br>közben nyomjuk meg a [3] billentyűt.                                                                                                    |
| 2.4 | Kézi nullá     | izás                                                                                                    | A címkéző rendelkezik kézi nullázási funkcióval: ha a                                                                                                    |
|     | F and 2        | 0.000 0.00                                                                                                    | mért súly bármilyen oknál fogva nem nulla az árucikk                                                                                                    |

<u>o.oo</u> mért súly bármilyen oknál fogva nem nulla az árucikk levétele után, és az eltérés a méréshatár 2%-án belül van, akkor nullázhatjuk a súly értékét az [F] és [2] billentyűk egyidejű lenyomásával.

#### 2.5 Nem súlymérési műveletek (összeadás, kivonás, szorzás)

A címkéző használható olyan árucikkekhez is, amelyeket nem súlyra árulnak (ár/kg), hanem amelyek darabárasak, például egy palack tej.

A címkézőben engedélyezni kell az összeadási, kivonási és szorzási műveleteket

A műveletsor a következő:

| ÷          | 0.0 1. Az<br>0.0 me<br>2. Írju | összeadástól vagy a kivonástól függően nyomjuk<br>g a [+] vagy a [–] billentyűt.<br>k be az árucikk egységárát:<br>Közvetlenül a számbillentyűkkel. |
|------------|--------------------------------|----------------------------------------------------------------------------------------------------|
| <u>PLU</u> | 1.25                           | lrjuk be az árucikk kódját és nyomjuk meg a [PLU]<br>billentyűt.<br>Nyomjuk meg közvetlenül a megfelelő<br>gyorsbillentyűt (1 64)                   |
|            | UNI 0 1.25 Téves               | bevitel esetén a [C] billentyűvel törölhetjük az árat.                                                                                              |
| X          | 0.00 <b>3.</b> Ha              | a művelet eltárolása előtt egynél több árucikket<br>runk összeadni vagy kivonni, akkor nyomjuk meg                                                  |
|            | az                             | X] billentyűt és írjuk be az árucikkek számát.                                                                                                    |
|            | 0.000 1.25 <b>4.</b> A r       | negfelelő memóriabillentyű megnyomásával tároljuk                                                                                                   |
| 01         | 0.000 0.00 el a                | z adott eladó által végzett mérést.                                                                                                    |

#### 2.5.1 Árengedmények

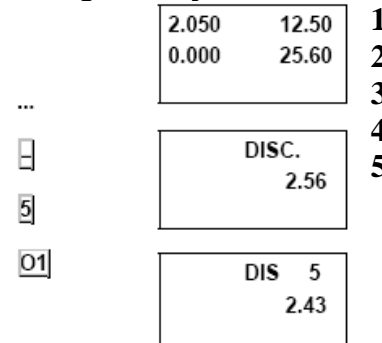

- 1. Tegyük a mérendő árucikket a platóra.
- 2. Nyomjuk meg a megfelelő gyorsbillentyűt.

**3.** Nyomjuk meg a [–] billentyűt.

- 4. Írjuk be az árengedmény százalékos értékét.
- 5. Nyomjuk meg az eladóhoz tartozó memóriabillentyűt.

#### 2.6 Az eladás végösszege és a nyugta kinyomtatása

|    | 0.555 |     | 1.05 |
|----|-------|-----|------|
| _  | 0.125 |     | 0.60 |
| *  |       |     |      |
| 01 | TOTA  | AL. |      |
| 01 |       |     | 0    |
|    |       |     |      |
|    | V1    | 2   | 3.03 |
|    |       |     | 0    |
|    | 1     |     |      |

Az eladás végösszegét a következő módon kapjuk meg:

- 1. Végezzük el a szükséges mérést.
- 2. Nyomjuk meg a [\*] billentyűt.

3. Nyomjuk meg az eladóhoz tartozó memóriabillentyűt.

A kijelzőn megjelenik a memória száma, az árucikkek száma és a végösszeg, majd a címkéző kinyomtatja a nyugtát.

Ha megnyomjuk a [C] billentyűt, vagy ha nem nyomjuk meg egyik billentyűt sem 10 másodpercig, akkor a címkéző visszakapcsol normál üzemmódba.

A nyugta másolata: ha ugyanabban a memóriában nem hajtunk végre más műveletet, a nyugtát tetszőleges példányban nyomtathatjuk ki.

- 1. Nyomjuk meg az A -et az utolsó címke nyomtatásához.
- 2. Ha más PLU –t választunk az nem kerül kinyomtatásra.

Nyomtassuk a címkét N -darabszámban:

- 1. Adjuk meg N értékét (max. 999999).
- 2. Nyomjuk meg az **SHIFT** -et és az **X** -et.

A kijelzőn a hátralevő címke másolatok száma látható. A címke nyomtatások megállításához nyomjuk meg és hagyjuk lenyomva bármely billentyűt hangjelzésig. Ha a címke adás gombnyomásra mód bekapcsolt (21 –

es beállítás 1), nyomjuk a 🛃 -t a következő címke nyomtatásához.

Х

2

|       | 0.000 | 0.02 |
|-------|-------|------|
| SHIFT | 0.000 | 0.00 |
| and X |       |      |

#### 2.7 A tranzakció ellenőrzése

| SHIFT.<br>and * | Subtot          | Lezárás és a nyugta kinyomtatása előtt ellenőrizhetjük és<br>módosíthatjuk a tranzakciót az alábbiak szerint.                                                                                     |
|-----------------|-----------------|----------------------------------------------------------------------------------------------------|
| 01<br>+         | V1 2 30.3       | <ol> <li>Nyomjuk meg az SHIFT -et és az -et.</li> <li>Nyomjuk meg az adott eladó memóriabillentyűjét: a kijelzőn a kiválasztott memória végösszege és a műszeletek ezéres islemile meg</li> </ol> |
|                 | ITEM 01<br>2.43 | <ul> <li>3. A [+] és [-] gombokkal ellenőrizhetjük a tárolt műveleteket.</li> <li>A kénernyőn énnen létheté műveletet a [C] billentyűvel</li> </ul>                                               |
|                 | ITEM 02<br>0.58 | törölhetjük.                                                                                                    |
| SHIFT *         | 0.000 0.00      | 1                                                                                                    |
| and C           | 0.000 0.00      |                                                                                                    |
|                 | I               | Ha a címkéző nem engedi ellenőrizni a tranzakciót<br>akkor 0 értékre kell állítani a <i>Config 08: Permit</i><br><i>Subtotal</i> parancsot.                                                       |
|                 |                 | A kilépéshez nyomjuk meg egyszerre                                                                                                    |

A kilépéshez nyomjuk meg egyszerre **Simul** É és El billentyűket.

#### 2.7.1 A nyugta újbóli megnyitása

A **nyugtát újból megnyithatjuk**, vagyis kinyomtatás után megváltoztathatjuk és újból kinyomtathatjuk. A készülék törli a korábbi nyugtát, és az új nyugtán megjelennek a módosítások.

Ehhez ellenőrizzük a tranzakciót az előző pont 1. és 2. lépése szerint, majd nyomjuk meg az [X] billentyűt és szükség szerint vigyünk be további műveleteket vagy töröljünk már létezőket, az alábbiak szerint.

#### 2.8 Az átváltás kiszámítása

Ezt a parancsot a *01 Calculation of change* paraméter segítségével lehet engedélyezni) (Lásd a 6.2 pontot – *Általános konfigurálás*).

A műveletsor a következő:

- A folyamatban lévő tranzakció végén nyomjuk meg a [\*] billentyűt: ekkor a TOTAL szó jelenik meg a kijelzőn.
- 2. Nyomjuk meg a művelethez tartozó memóriabillentyűt: megjelenik az eladó sorszáma, valamint a listán szereplő árucikkek száma, és a végösszeg.
- 3. Most 10 másodpercen belül beírhatjuk a vevő által

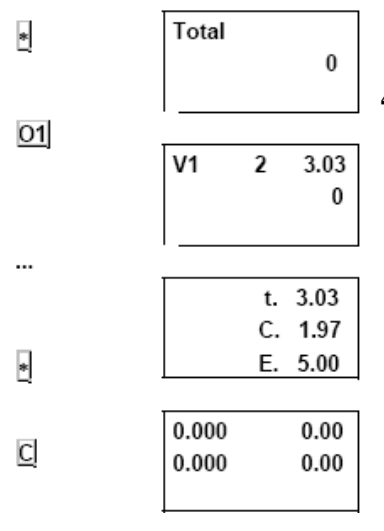

átadott összeget. Ekkor az átadott összeg, a visszajáró és a végösszeg jelenik meg a kijelzőn.

**4.** Nyomjuk meg a [\*] billentyűt: A nyugtára az átadott összeg, a visszajáró és a végösszeg nyomtatódik ki.

A normál üzemmódba a [C] billentyűvel térhetünk vissza.

#### 2.9 Fizetési módok

| •         | total<br>0<br>total<br>1 | A nyugta nyomtatásakor (lásd 2.6), a [*] végösszeg-<br>billentyű megnyomása után egy szám jelenik meg (0<br>[alapérték] és 4 között), amely a vevő által választott<br>fizetési módot jelzi.<br>Ezt az értéket a számbillentyűk segítségével<br>megváltoztathatjuk, még az eladó memóriabillentyűjének<br>megnyomása előtt. |
|-----------|--------------------------|----------------------------------------------------------------------------------------------------|
|           |                          | A 3. és 7. listában (lásd 2.12 pont) külön rész<br>található az egyes fizetési módok végösszege<br>számára.                                                                                                    |
| 2.10 Tára |                          | Ennek a funkciónak a segítségével levonhatiuk a                                                                                                    |
|           |                          | mérőedény súlyát. A funkció bekapcsolásához járjunk el<br>az alábbiak szerint (normál mérési üzemmódból                                                                                                    |
| ī         | 0.000 0<br>0.036 0       | <ul> <li>I. Tegyük a mérendő edényt a tálcára és nyomjuk meg a</li> <li>[T] billentyűt: A tárakijelzőn a tárasúly olvasható, valamint a nettó súly jele (NET).</li> </ul>                                                                                                    |
| E         | -0.036 0<br>0.036 0      | <ol> <li>Ha rögzíteni akarjuk a tárasúlyt, akkor nyomjuk meg az<br/>[F] billentyűt.</li> </ol>                                                                                                    |
|           |                          | A tárázás után a táraérték a mérés eltárolásáig a kijelzőn<br>marad.<br>Ha nem végezzük el a fixálást, akkor a súly levételekor a<br>tárasúly automatikusan nullázódik.                                                                                                    |
|           |                          | A táraérték törléséhez vegyük le a súlyt a mérlegről és                                                                                                    |

A taraertek törlesehez vegyűk le a sulyt a merlegröl és nyomjuk meg a [T] billentyűt: Ekkor eltűnik a tárasúly kijelzése.

Végezhetünk további tárázásokat is, de a későbbi tárasúlyoknak mindig egyre nagyobbaknak kell lenniük. A tárasúlyokkal kétféleképpen dolgozhatunk:

|          |        |      | a) <u>Beírjuk a tárasúly értékét</u> . Ennek menete a következő: |
|----------|--------|------|------------------------------------------------------------------|
|          | 0.000  | 1.25 | 1. Ellenőrizzük, hogy nincs-e a tálcán valamilyen súly.          |
| 1 2 5    | 0.000  | 0.00 | 2. Írjuk be a tárázni kívánt súlyt a számbillentyűkkel.          |
|          |        |      | 3. Ezután nyomjuk meg a [T] billentyűt.                          |
|          | -0.125 | 0.00 | b) Kiválasztjuk a mérlegben tárolt valamelyik tárasúlyt.         |
| <u> </u> | 0.125  | 0.00 | Ennek menete a következő:                                        |
|          |        |      |                                                                  |
| 1        | 0.000  | 0.01 | 1. Nyomjuk meg a használni kívánt, eltárolt tárasúly             |
| <u>.</u> | 0.000  | 0.00 | billentyűjét (Lásd 3.4. pont – A tárasúlyok                      |
|          |        |      | beprogramozása)                                                  |
| SHIFT] T | -0.100 | 0.00 | SHIFT TI                                                         |
|          | 0.100  | 0.00 | 2. Ezután nyomjuk meg a                                          |
|          |        |      | kijelzőn a tárasúly értéke jelenik meg.                          |
|          |        |      | Mindkét esetben a tárasúly jelenik meg a kijelzőn,               |
|          |        |      | valamint a NET szöveg.                                           |

#### 2.12 Listák

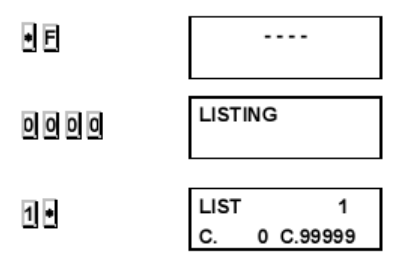

- A lekérdezhető listák (lásd alább) megjelenítéséhez az alábbiak szerint kell eljárni:
  - 1. Ellenőrizzük, hogy a mérleg MASTER konfigurációban van-e (lásd a 7.1 pontot), majd nyomjuk meg a [\*] és az [F] billentyűket.
  - 2. Írjuk be a listák hozzáférési kódját, amely alapértelmezésben 0 0 0 0
- Nyomjuk meg a kívánt lista billentyűjét; lásd az alábbi táblázatot. Nyomjuk meg a [\*] billentyűt.
   A kilépéshez nyomjuk meg az [F] billentyűt.

| Billentyű | Funkció                                  | Megjegyzések                                                |
|-----------|------------------------------------------|-------------------------------------------------------------|
| 1         | Árucikk-lista                            | Adjuk meg a kilistázni kívánt árucikk-kódok tartományát     |
| 2         | Eladások árucikkek szerint               | Adjuk meg a kilistázni kívánt árucikk-kódok tartományát     |
| 3         | Összes eladás csoportonként              | A mérleggel végzett ÖSSZES eladás                           |
| 4         | Eladások részlegenként vagy szekciónként | Csak azoknak az árucikkeknek a listája, amelyeken műveletet |
|           |                                          | végeztek                                                    |
| 5         | A beállított billentyűk listája          | A hálózatban lévő összes mérleg beállított billentyűi       |
| 6         | Az ÁFA végösszegek listája               | Az egyes ÁFA-kulcsok halmozott összege                      |
| 7         | Napi listák                              | Napi eladások                                               |
| 8         | A megrendelések listája                  | Lásd a 7.4 pontot – Megrendelések                           |
| 9         | Készletlista                             | Adjuk meg a kilistázni kívánt kódok tartományát             |

٠

**4.** A lista ki nyomtatásához nyomjuk meg a [\*] billentyűt.

A 2. listában (Eladások árucikkek szerint) a 99999 kódszámú árucikk tartalmazza a közvetlen áron végzett eladásokat.

## A 2. menüpontban (Összes eladás csoportonként) a következő árucikk-csoportok találhatók:

- 1. Nagytotál: Az összes művelet összege.
- 2. Nagyker. összeg: a nagykereskedelmi határértéket meghaladó végösszegű műveletek.
- 3. Negatív összegek: Negatív végösszegű műveletek.

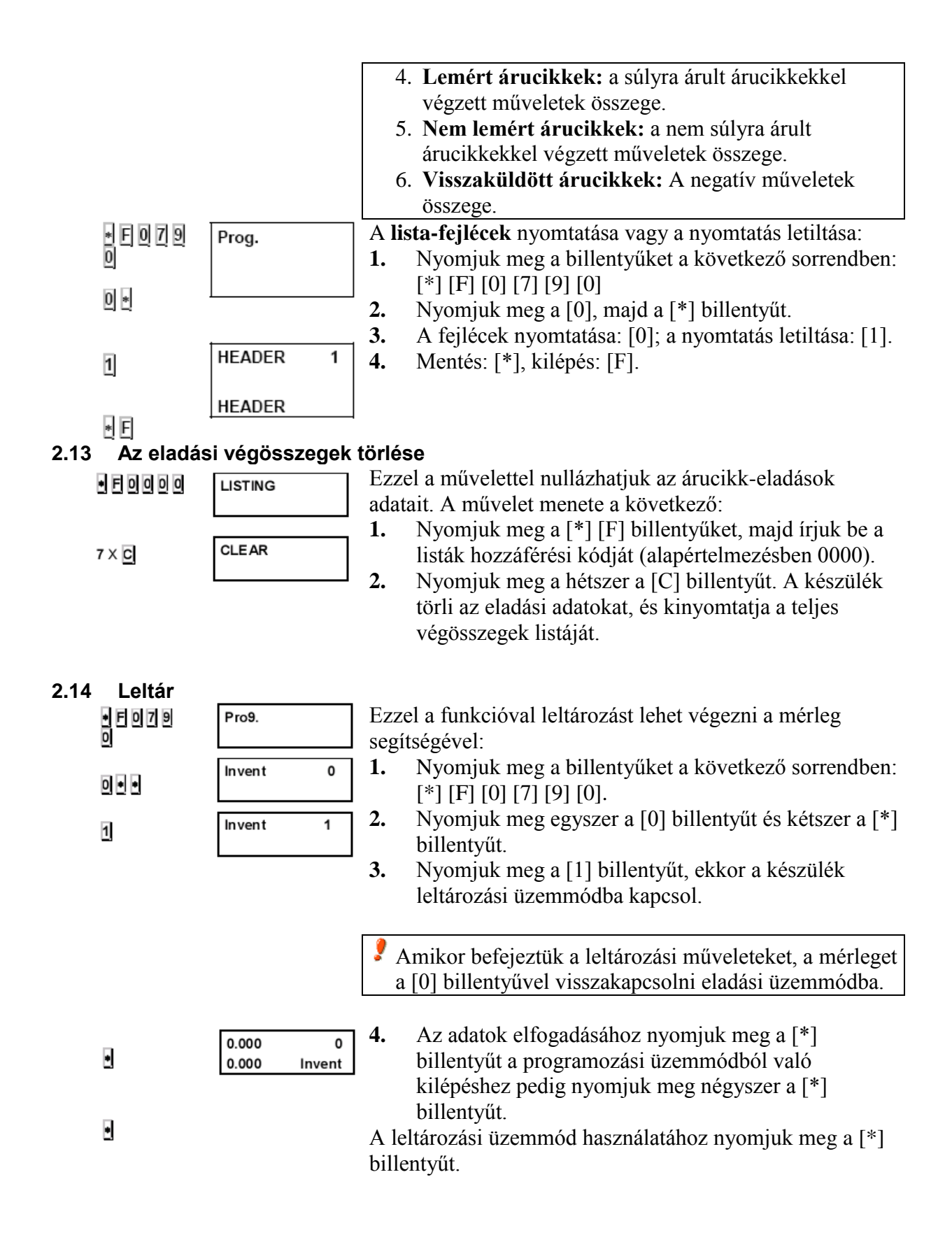

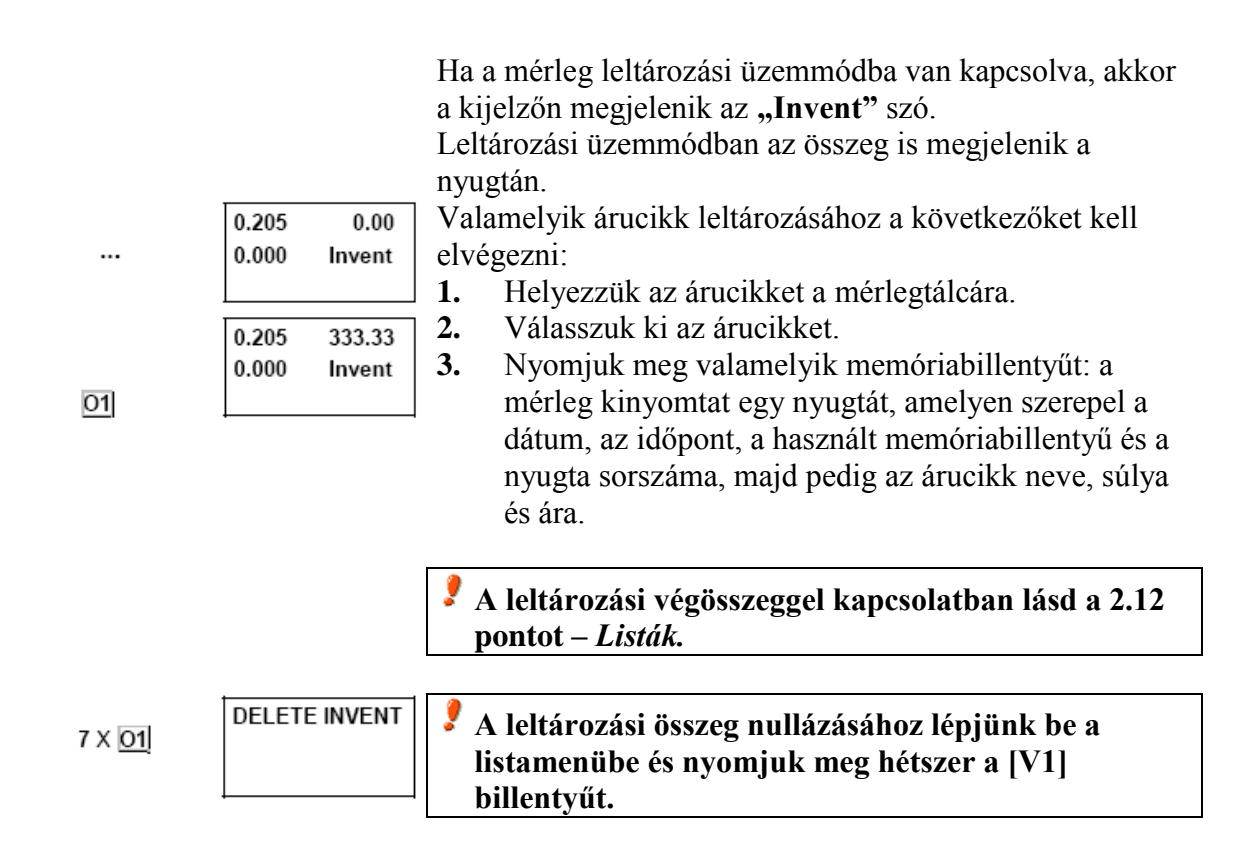

#### 2.15 Gyors P.L.U. árváltoztatás

C 1 PLU 01 PrE 12.50 C 2 PLU 02 PrE 0.25

Normál üzemmódban nyomjuk meg és tartsuk lenyomva a változtatni kívánt árucikk billentyűjét, amíg nem sípol a mérleg, és meg nem jelenik az árváltoztató menü. Az árucikkek között a [+] és [–] billentyűkkel mozoghatunk. Fogadjuk el a változtatást a [\*] billentyűvel.

#### 2.16 1 –es szintű összesítő címke nyomtatása

SHIFT Normál működési módban nyomjuk meg a SHIFT TOT1 billentyűket! Ennek hatására 1 –es összesítő címke nyomtatásra kerül. Amikor ez elkészül az adat nem tárolódik el az 1-es szintű gyűjtőben és az 1 –es gyűjtő nem törlődik.

#### 3 Készülék programozása

#### 3.1 Árucikkek beprogramozása

Az árucikkek bevitele a következő módon történik.

- 1. Ellenőrizzük, hogy a mérleg MASTER mérlegként vane beállítva (ADDRESS 0)
- **2.** Lépjünk be a programozási üzemmódba a következő billentyűsorozattal: [\*] [F] [0] [7] [9] [0].
- **3.** Nyomjuk meg az [1] billentyűt. A kijelzőn megjelenik a szerkesztendő árucikk kódja, P.L.U. száma és neve.
- **4.** Írjuk be az árucikk kódját (5-jegyű szám). Lépjünk tovább a következő paraméterre az [X] billentyűvel.
- 5. Adjuk meg a hozzá kapcsolódó gyorsbillentyűt

| • F 0 7 9 0 | Pro9.                          | (1 64) a számbillentyűk segítségével. A név<br>beírásához nyomjuk meg az [X] billentyűt.                                                                                                    |
|-------------|--------------------------------|----------------------------------------------------------------------------------------------------|
| 1           | C. P.L.U<br>n. M.              | 6. Irjuk be a az árucikk nevét (max. 20 betű) a szám/betű<br>billentyűk segítségével. Az ár/kg megadásához nyomjuk<br>meg az [X] billentyűt                                                                                  |
|             | C. 1 P.L.U 00<br>n. 01. 0 M.   | <ul> <li>7. Írjuk be az árucikk árát (6 számjegy). Ha az árucikket szabadárasnak akarjuk hagyni, akkor adjunk meg "0"</li> </ul>                                                                                             |
| X           | C. 1 P.L.U 01<br>n. 01 M.      | arat.<br>A további programozáshoz nyomjuk meg az [X] billentyűt.                                                                                                    |
| X           | C. 1 P.L.U. 01<br>N.01. 3 C M. |                                                                                                    |
| 🗵           | C. 1 P.L.U. 01<br>PRI. 1.00    |                                                                                                    |
|             | C. 1 P.L.U. 01<br>type 0       | <ol> <li>Adjuk meg az árucikk típusát:</li> <li>Súlyméréses.</li> <li>Nem súlyméréses.</li> <li>Lemért hús.</li> <li>Közvetlen hús.</li> </ol>                                                                               |
| X           |                                | <ol> <li>Lemert daraft hús</li> <li>Közvetlen darált hús.</li> <li>Nulla ár.</li> <li>Negatív ár.</li> <li>A továbblépéshez nyomjuk meg az [X] billentyűt.</li> <li>Írjuk be a szekció számot (1 9), amelyikbe az</li> </ol> |
| X           | C. 1 P.L.U. 01<br>SEC. 1       | árucikk tartozik.<br>Így ki lehet listázni szakaszonként is az eladásokat. A<br>címkeformátum megadásához nyomjuk meg az [X]<br>billentyűt                                                                                   |
|             | C. 1 P.L.U. 01<br>FORM. 1      | <ul> <li>10. Adjuk meg, hogy milyen formátumú címke<br/>nyomtatódjon ki az adott árucikkhez (csak a K-<br/>2X5/2X5X modelleknél). Az 1 és 5 közötti értékek</li> </ul>                                                       |
| <b>X</b>    |                                | közül választhatunk, ez megfelel az ötféle<br>beprogramozható címkeformátumnak.<br>Az ÁFA-kulcs megadásához nyomjuk meg az [X]                                                                                               |
| X           | C. 1 P.L.U. 01<br>T.A.X. 5     | <ul> <li>billentyűt.</li> <li>11. Adjuk meg az ötféle ÁFA-kulcs közül az árucikkre vonatkozót.</li> </ul>                                                                                                    |
|             | C. 1 P.L.U. 01<br>b.EST 2      | <ul> <li>A lejárati dátum megadásához nyomjuk meg az [X] billentyűt.</li> <li>12. Az árucikk lejárati dátumát a következő módokon adhatjuk meg. (Csak a K-2X5/2X5X modelleknél):</li> </ul>                                  |
| <b>X</b>    |                                | <ol> <li>A pontos dátumot ddmmyy (nap, hónap, év) formában.</li> <li>A címke kinyomtatása utáni napok számában.</li> </ol>                                                                                                   |

|   | C. 1 P.L.U. 01                | Az árucikkhez tartozó tárasúly megadásához nyomjuk meg az [X] billentyűt                                                                                                    |
|---|-------------------------------|----------------------------------------------------------------------------------------------------|
|   | TARE 0.010                    | <b>13. Az árucikk tárasúlya.</b> Ebbe a mezőbe kell beírni az                                                                                                    |
|   |                               | áruhoz kapcsolódó tárasúlyt. Ezt kétféleképpen tehetjük                                                                                                    |
| M |                               | 1 A számbillentvűk segítségével                                                                                                    |
|   |                               | <ol> <li>Rárakjuk a lemérni kívánt edényt a mérleotálcára és</li> </ol>                                                                                                    |
|   |                               | megnyomjuk a [T] billentyűt.                                                                                                    |
|   | C. 1 P.L.U. 01                | A PLU szövegek megadásához nyomjuk meg az [X]                                                                                                    |
|   | t 1.01 0 M.                   | billentyűt.                                                                                                    |
| × | C. 1 P.L.U. 01<br>t 3.01 0 M. | <b>14.</b> Írjuk be a PLU-hoz kapcsolódó <b>szövegeket.</b> Mindegyik<br>árucikkhez 3 sornyi szöveget írhatunk be, 24<br>karaktarral szövag összeteyők vagy a kettő                                                                                         |
| X |                               | kombinációja. A sortörést a [V1] billentyűvel vihetjük                                                                                                    |
| J | C. 1 P.L.U. 01<br>b. EST. 2   | be, így nyomtatáskor új sor kezdődik a címkén. Az<br>összetevők beviteléhez nyomjuk meg a [PT] billentyűt.<br>A következő sorra az [X] billentyűvel léphetünk (csak a<br>K-2X5/2X5X modelleknél).<br>Külön dátum megadásához nyomjuk meg az [X] billentyűt. |
|   |                               | <b>15.</b> Adjuk meg a <b>külön dátumot</b> (lejárati dátum stb.) A                                                                                                    |

 Adjuk meg a külön dátumot (lejárati dátum stb.) A dátumot ugyanúgy kell bevinni, mint a 12. lépésben (csak a K-2X5/2X5X modelleknél). Az árucikk adatainak elmentéséhez nyomjuk meg a [\*] billentyűt. Folytassuk a programozást a következő árucikkel, vagy pedig lépjünk ki a kezdeti programozási menübe az [F] billentyűvel.

#### 3.2 Tára programozása

| * F 0 7 9 | Prog.                        | Az előre definiált tára hozzárendelés lépései:                                                                                                    |
|-----------|------------------------------|----------------------------------------------------------------------------------------------------|
| 0         |                              | 1. Lépjünk be a programozói üzemmódba:                                                                                                    |
| I]        | Prog. tar 1<br>0.050<br>TARE | <ul> <li>F 0 7 9 0</li> <li>2. Nyomjuk meg a I -t a tára típus programozásához.<br/>Az első tára érték kijelzésre kerül.</li> </ul>                                                                                                    |
| *         | Prog. Tar 5<br>0.000<br>TARE | <ol> <li>Nyomjuk meg a gombot annyiszor, ahányszor az szükséges a kívánt tára érték kiválasztásáig (T1-T9).</li> <li>Adjuk meg a tára értékét a tömeg mérő tányérra</li> </ol>                                                                           |
| T         |                              | helvezésével és nyomiuk meg a T hillentyűt vagy                                                                                                    |
| •<br>• E  | Prog. tar 5<br>0.020<br>TARE | <ul> <li>adjuk meg a tára értékét közvetlenül billentyűzetről.</li> <li>Hibás adat törléséhez használjuk a -t.</li> <li>billentyűvel mentjük az értéket (mely után a 2 –es ponthoz érkezünk vissza).</li> <li>el visszatérünk a normál módba.</li> </ul> |

#### 3.3 Eladók regisztrálása és törlése

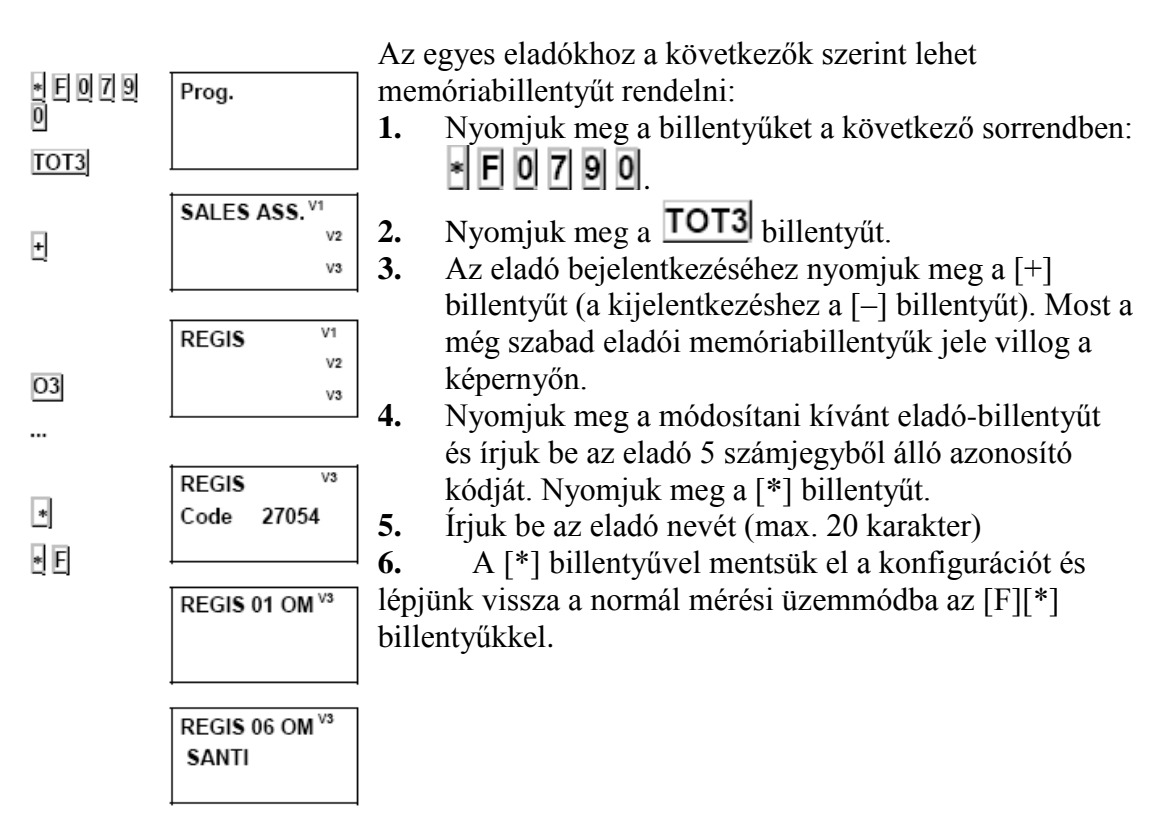

#### 3.4 Gyorsbillentyűk definiálása

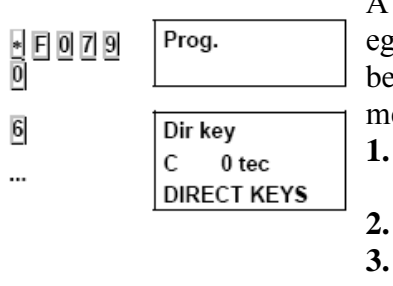

\*

A címkéző memóriájában tárolt PLU árucikkekhez még egy módon rendelhetünk gyorsbillentyűket, anélkül hogy belépnénk az árucikk-programozási menübe. Ennek menete a következő:

- Nyomjuk meg a billentyűket a következő sorrendben:
  [\*] [F] [0] [7] [9] [0].
- 2. Nyomjuk meg a [6] billentyűt.
- Írjuk be az árucikk kódját a számbillentyűk segítségével, majd nyomjuk meg a azt a gyorsbillentyűt, amelyiket az árucikkhez akarunk rendelni.

Mentsük el a hozzárendelést a [\*] billentyűvel, majd programozzuk be a következő gyorsbillentyűt, vagy pedig lépjünk vissza a programozási menübe az [F] billentyűvel (3. lépés).

#### 3.5 Címke csoportok

| SHIFT<br>TOT2 | 0                    | A címke csoport sem a PLU –ban, sem a címke formátumban nem jelenik meg.                                                                                                    |
|---------------|----------------------|----------------------------------------------------------------------------------------------------|
|               | BATCH NO.            | <ol> <li>Nyomjuk meg a SHIFT TOT2 -t!</li> <li>Adjunk értéket (max. 999999).</li> </ol>                                                                                         |
|               |                      | Teljes memória reset esetén a címke csoport értéke 0 lesz.                                                                                                    |
|               | BATCH 0              | Két típusú tétel rendelhető PLU –hoz:                                                                                                    |
| *<br>02       | BATCH NO.            | Type 6: mért csoport szám.<br>Mikor a PLU kiválasztásra kerül a csoport számot meg<br>kell adni. Nyomjuk meg a 🗶 -t az elfogadtatáshoz. Majd<br>nyomjuk meg a <b>O2</b> gombot. |
| *<br>T<br>O2  | BATCH 0<br>BATCH NO. | Type 7: egység csoport szám.<br>Mikor a PLU kiválasztásra kerül a csoport számot meg<br>kell adni. Nyomjuk meg a 🔭 -t az elfogadtatáshoz. Majd                                  |
|               |                      | nyomiuk meg a II -t, maid a <b>O2</b> gombot.                                                                                                    |

#### 3.6 Címke csoport programozása

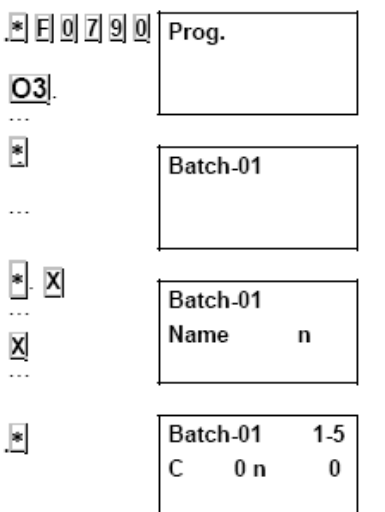

50 címke csoport áll rendelkezésre, mely szerkeszthető. Minden csoport egy PLU kódból és a nyomtatandó címkék darabszámából áll. Egy címke csoport programozása a következő:

- Lépjünk be a programozói menübe:
   F 0 7 9 0
- 2. Nyomjuk meg a **O3** gombot az 1-es csoport programozásához.
- 3. Adjuk meg a csoport számát és nyomjunk 🖢 -t.
- 4. Adjunk meg nevet és nyomjunk 🖢 -t.
- 5. Nyomjunk 🛛 -t és adjuk meg a PLU kódját.
- 6. Nyomjunk 🛛 -t és adjuk meg a címkék darabszámát.
- 7. Ismételjük a folyamatot a név megadását követő gomb megnyomásától.
- A mentéshez nyomjunk 🗏 -t.

Címke csoport törlése: állítsuk a kurzort a csoport számára és nyomjuk meg a  $\square$  -t.

Mező törlése: állítsuk a kurzort a törlendő mezőre és nyomjuk meg a  $\bigcirc$  -t.

| Billentyű | Funkció                                         |
|-----------|-------------------------------------------------|
| Т         | Címke csoport törlése                           |
| С         | Mező törlése                                    |
| X         | Mozgatás a következő mezőre                     |
| *         | Adat mentése és mozgatás a következő csoporthoz |
| +         | Csoport száma előre.                            |
| 8         | Csoport száma vissza.                           |

#### 3.7 Címke csoportok nyomtatása

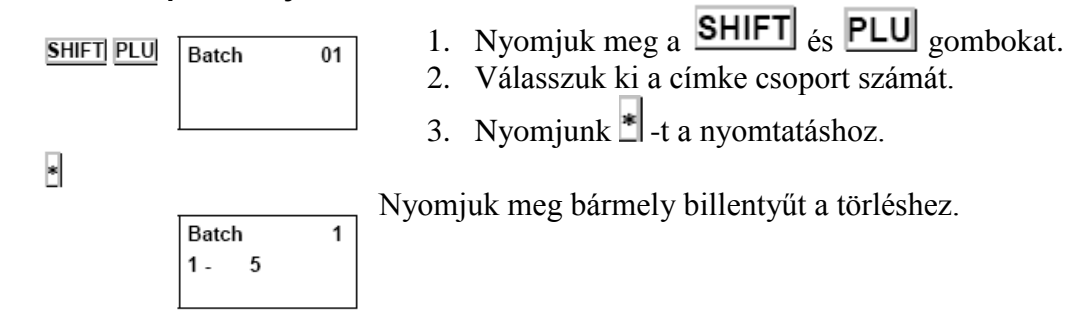

#### 4 Nyomtató és papírtekercs csere

### 4.1 Nyomtató beállítása

| * F 0 7 9<br>0 | Prog.                                         |
|----------------|-----------------------------------------------|
| 4              |                                               |
| +              | Printing p.<br>Print dist 025                 |
| X              | DIST SALIDA                                   |
| _              | Printing p                                    |
| X              | Contrast 8<br>CONTRAST                        |
| ×              | Printing p.<br>Label for 01<br>LABEL FORMAT   |
|                |                                               |
|                | Printing p.<br>Header 2<br>HEADER             |
| X              |                                               |
| X              | Printing p.<br>Receipt end 3<br>RECEIPT END   |
|                | Printing p.<br>Opt.d.head 32<br>DIST OPTO-CAB |
| *              | Printing p.<br>Format tot00<br>TOTALS FOR     |

#### 4.2 Papírcsere

1. Nyissuk ki a címkéző jobb oldalán található fedelet.

- 1. Lépjünk be a programozói menübe: E 0 7 9 0
- Nyomjuk meg a + -t és adjuk meg a nyomtatási távolságot a numerikus billentyűzeten (két címke közötti távolság). Mentsünk -el, mely léptet a következő paraméterhez.
- 3. Adjuk meg a kontrasztot a numerikus billentyűzeten (1-9). Mentsünk ▲ -el, mely léptet a következő paraméterhez.
- 5. Adjuk meg a fejléc információkat a numerikus billentyűzeten:
  - 0. Visszalép és nem nyomtat fejlécet
  - 1. Üresen hagyja a fejlécet
  - 2. Visszalép és nyomtatja a fejlécet
  - 3. Nyomtatja a fejlécet

Mentsünk A -el, mely léptet a következő paraméterhez.

- 6. Adjuk meg az üres sorok számát, mely a nyugta végéhez szükséges a numerikus billentyűzeten.
- Adjuk meg a távolságot a címke felső része és az első nyomtatott sor között a numerikus billentyűzeten.
- 8. Adjuk meg az összesítő formátum 1,2,3 -at.
- 9. Mentsük el a beállításokat 💌 -el.

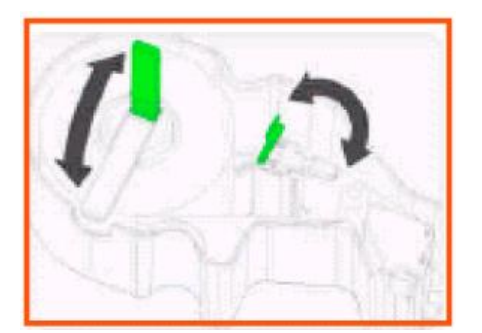

- 2. Nyissuk fel a nyomtató kart és távolítsuk el a papírt az égetőfejtől a lecsukó mechanizmussal. Távolítsuk el a régi tekercset.
- 3. Helyezzük el az új tekercset az alábbi kép szerint. Biztosítsuk, hogy a hőérzékeny rész érintkezzen az égetőfejjel. (ellenkező esetben semmi nem kerül nyomtatásra.)
- 4. Csukjuk le a nyomtató kart és zárjuk vissza a nyomtató fedelet.
- Nyugta üzemmódban akkor tudunk dolgozni, ha a 4. konfigurációs paraméter értéke 0.
- Címke üzemmódban akkor tudunk dolgozni, ha a 4. konfigurációs paraméter értéke 5.